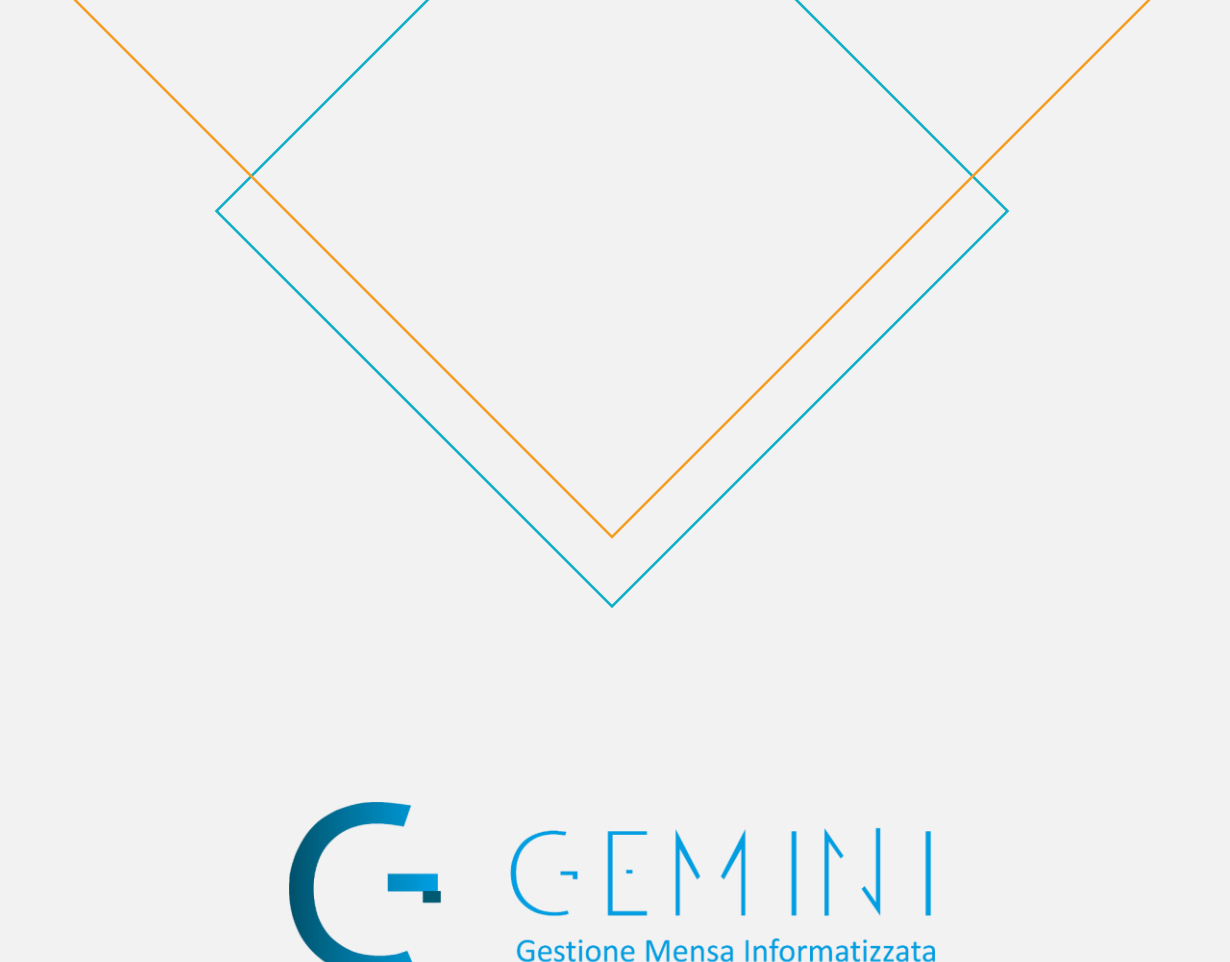

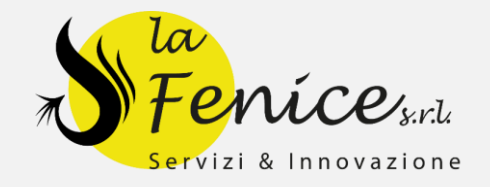

## Presenze Automatiche Manuale d'uso

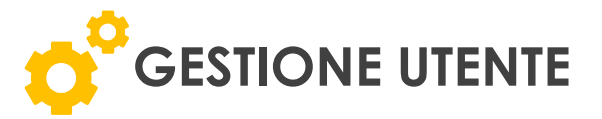

L'utente, cioè il genitore o il tutore del minore, ha la possibilità di gestire le presenze automatiche tramite l'accesso all'area personale del portale: https://lafenice.mensaonline.it

| Contract of the contract of the contract of th |                      |                     |
|----------------------------------------------------------------------------------------------------|----------------------|---------------------|
| Lore Serverd III and Server Server Se |                      | ensa Informatizzata |
| Accedi alla tua area riservata<br>User<br>Dassword<br>Password<br>Entra<br>Password dimenticata                                                                                                    | Feni                 | Ce/ <sub>Spl</sub>  |
| User Entra                                                                                                    | Accedi alla tua are  | a riservata         |
| Password Password Entra Password dimenticata                                                                                                    | User                 |                     |
| Password Entra<br>Entra<br>Password dimenticata                                                                                                    | Password             |                     |
| Entra<br>Password dimenticata                                                                                                    | Password             | <b>a</b>            |
| Password dimenticata                                                                                                    | Entra                |                     |
|                                                                                                    | Password dimenticata |                     |
|                                                                                                    |                      |                     |
|                                                                                                    |                      |                     |
|                                                                                                    |                      |                     |

Dopo aver effettuato l'accesso se l'utente è abilitato all'uso della presenza automatica ed è nell'orario limite, per poter effettuare modifiche per la giornata odierna, visualizzerà una schermata in cui può scegliere tra due opzioni:

- 1. Navigare nel sito
- 2. Modificare la presenza odierna

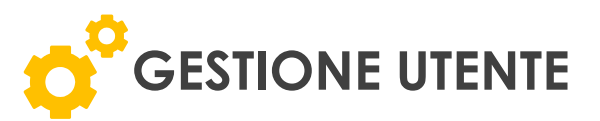

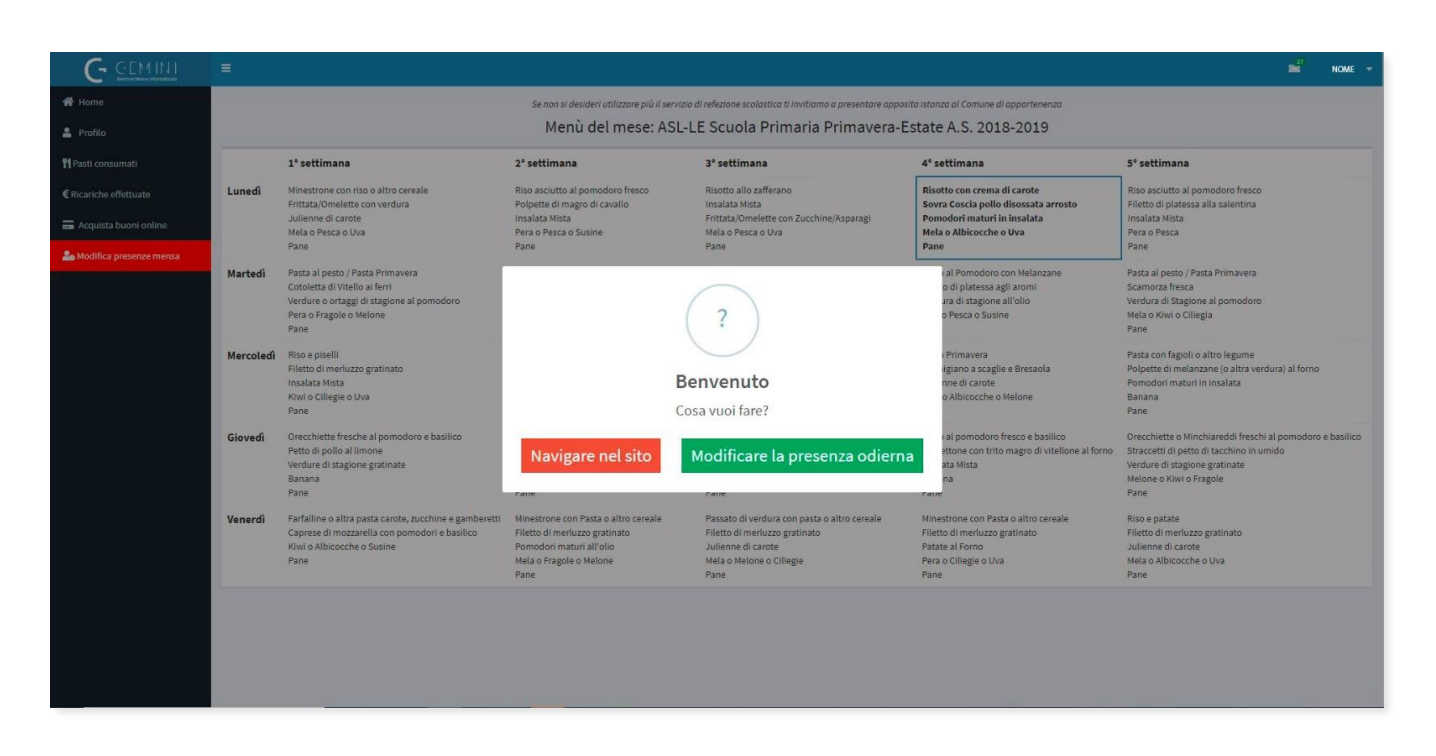

Scegliendo l'opzione Modificare la presenza odierna, l'utente può:

- 1. Selezionare Eliminare la presenza, per comunicare che il minore non sarà presente alla mensa.
- 2. Selezionare **Inserire la presenza**, possibile solo nella data odierna (se eliminata in precedenza)
- 3. Selezionare Inserire la presenza con pasto in bianco, se nella data odierna o nelle successive al minore deve essere servito un pasto in bianco (per momentanee e passeggere esigenze di salute). Richieste oltre i 3 giorni devono essere comprovate da certificato medico.
- 4. Cliccare su Salva dopo aver terminato le operazioni

\* L'utente può modificare queste informazioni per 5 giorni di servizio mensa, compreso quello odierno.

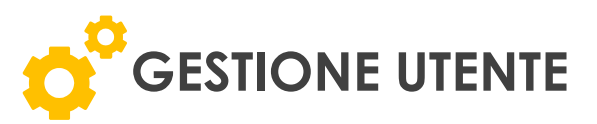

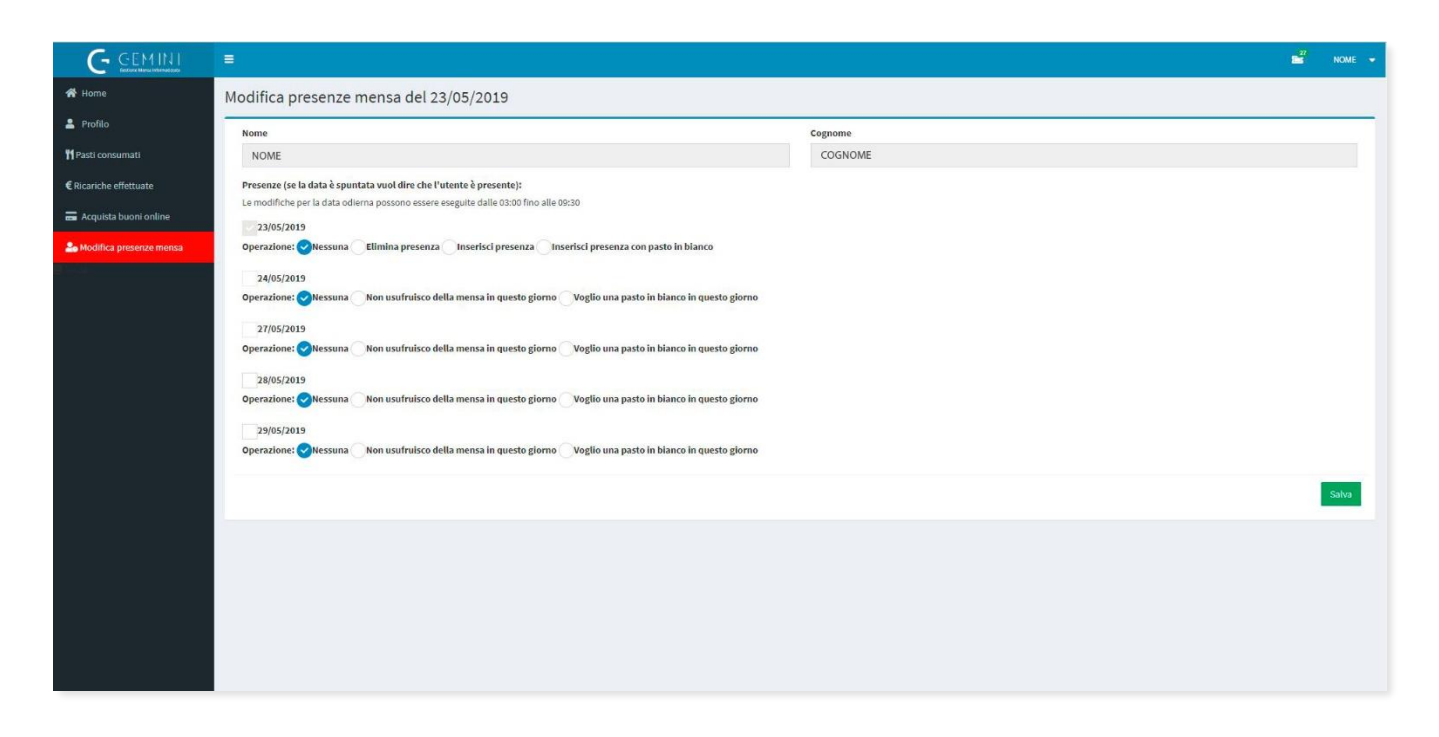

Se l'utente apre il pannello di gestione Modifica presenza mensa, dopo l'orario limite per la modifica odierna, può solo modificare la presenza o il menù dei giorni successivi a quello odierno.

| G GEMINI                  | =                                                                                                    |         | <b>2</b> " | NOME 🔻 |
|---------------------------|----------------------------------------------------------------------------------------------------|---------|------------|--------|
| 🖨 Home                    | Modifica presenze mensa del 23/05/2019                                                                                    |         |            |        |
| 🚢 Profilo                 | Nome                                                                                                    | Cognome |            |        |
| 👖 Pasti consumati         | NOME                                                                                                    | COGNOME |            |        |
| € Ricariche effettuate    | Presenze (se la data è spuntata vuol dire che l'utente è presente):                                                       |         |            |        |
| 🚍 Acquista buoni online   | Le modifiche per la data odierna possono essere eseguite dalle usiou fino alle usiou 23/05/2019 (Pasto normale)           |         |            |        |
| 🍰 Modifica presenze mensa | Operazione: 📀 Nessuna 🦳 Elimina presenza 🦳 Inserisci presenza 🦳 Inserisci presenza con pasto in bianco                    |         |            |        |
|                           | 24/05/2019                                                                                                    |         |            |        |
|                           | Operazione: Nessuna 🥑 Non usufruisco della mensa in questo giorno 🛛 Voglio una pasto in bianco in questo giorno           |         |            |        |
|                           | 27/05/2019                                                                                                    |         |            |        |
|                           | Operazione: 🖉 Nessuna 💦 Non usufruisco della mensa in questo giorno 🛛 Voglio una pasto in bianco in questo giorno         |         |            |        |
|                           | 28/05/2019                                                                                                    |         |            |        |
|                           | Abriatories Areasania Area estimates actin mensa in daesto Piorito AreBio nui basto in omico in daesto Biorito            |         |            |        |
|                           | 29/05/2019<br>Operazione: Nessuna Non usufruisco della mensa in questo giorno Voglio una pasto in bianco in questo giorno |         |            |        |
|                           |                                                                                                    |         |            | _      |
|                           |                                                                                                    |         |            | Satva  |
|                           |                                                                                                    |         |            |        |
|                           |                                                                                                    |         |            |        |
|                           |                                                                                                    |         |            |        |
|                           |                                                                                                    |         |            |        |
|                           |                                                                                                    |         |            |        |
|                           |                                                                                                    |         |            |        |